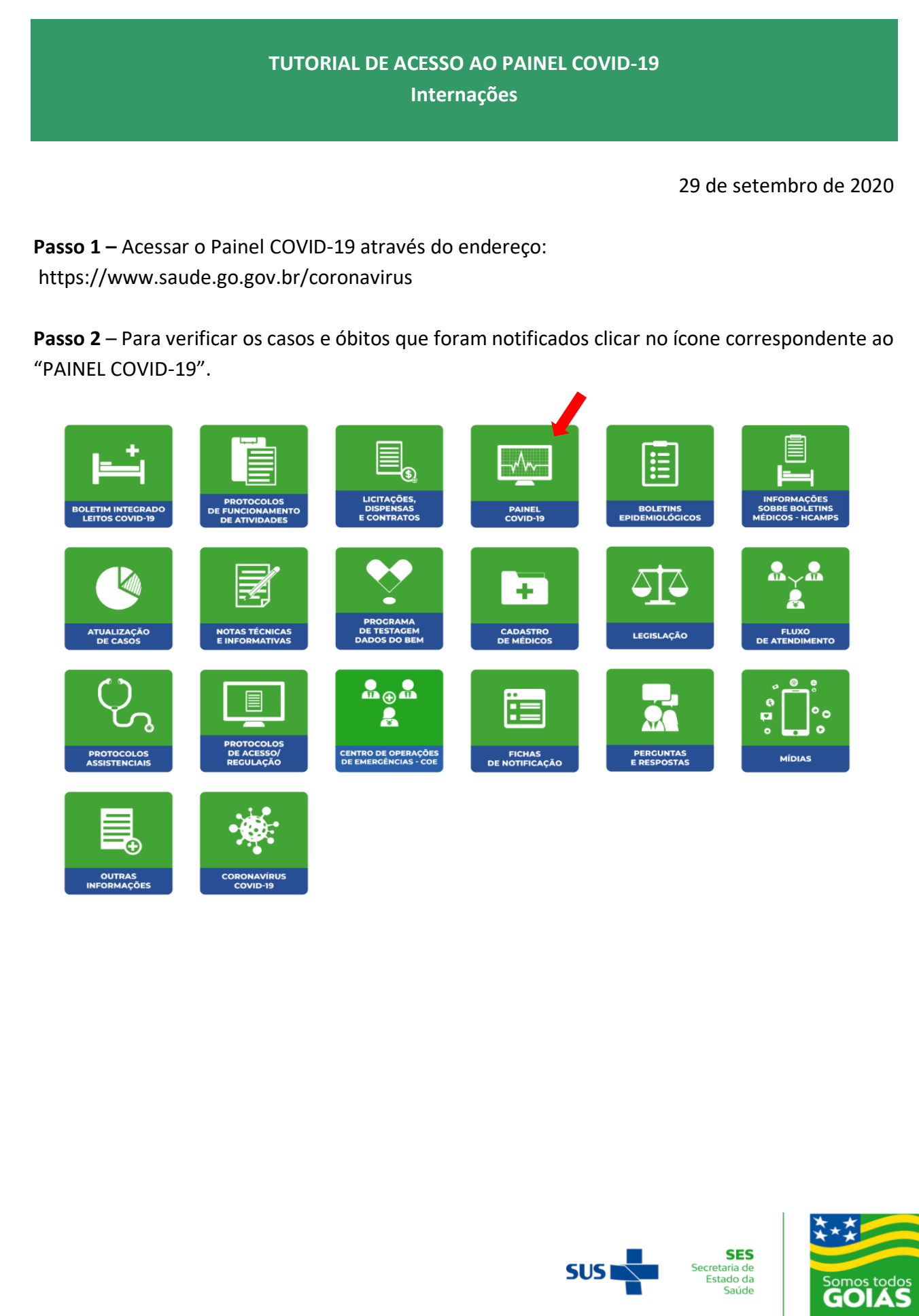

GOVERNO DO ESTADO

**Passo 3** – Para ver as informações sobre as internações, acessar o menu "Internações" e escolher entre as opções:

- Hospitais públicos e privados
- Hospitais estaduais
- Internações em HCAMP

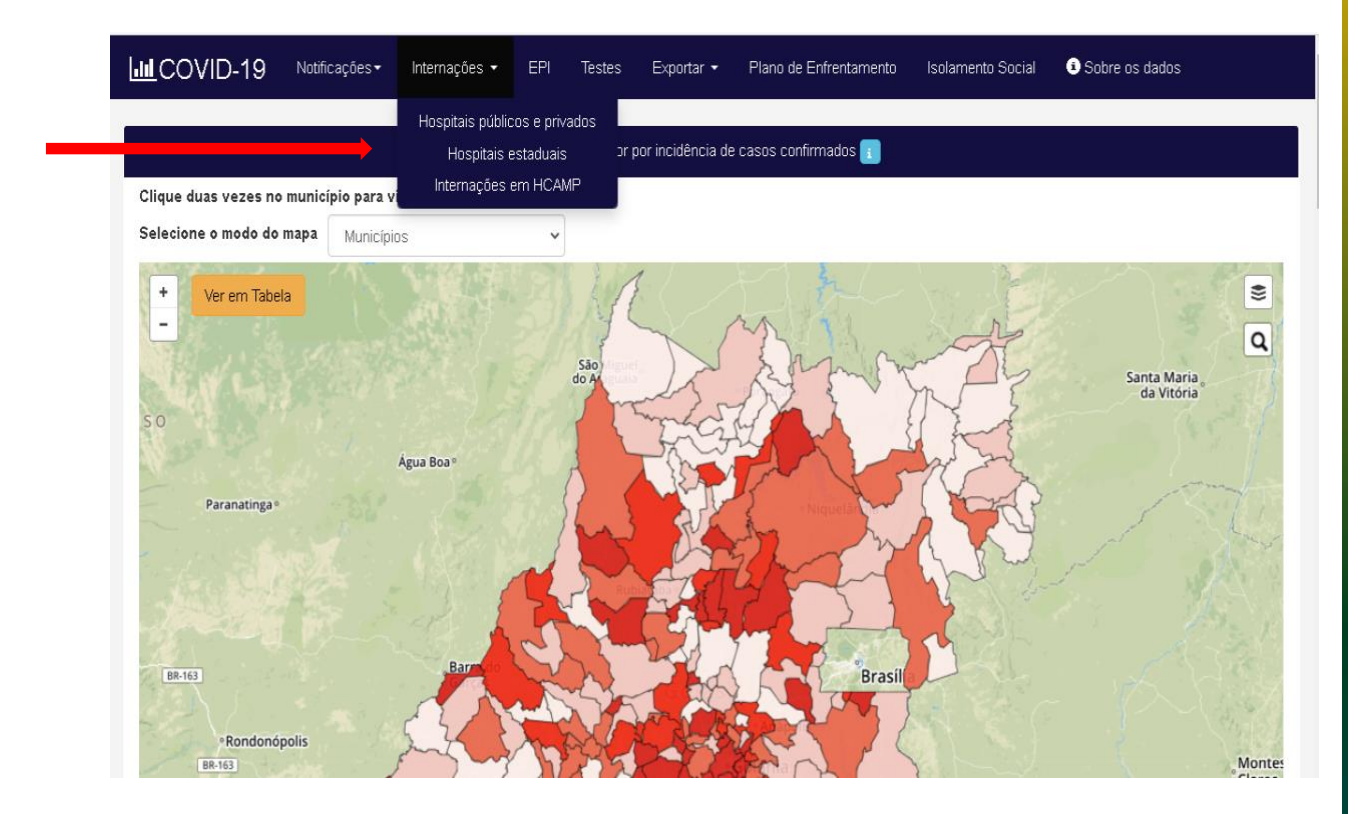

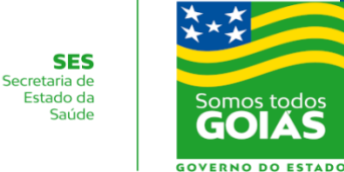

SUS

Passo 4 – HOSPITAIS PÚBLICOS E PRIVADOS.

Acessar o menu "Internações" > "Hospitais públicos e privados".

A visão inicial informa um consolidado geral de todas unidades, públicas e privadas, em QUANTIDADE DE LEITOS, PACIENTES INTERNADOS E TAXA DE OCUPAÇÃO; discriminados por tipo de leito UTI ou ENFERMARIAS; TOTAIS e ESPECÍFICAS COVID.

Passo 5 – Utilizar os filtros disponíveis para pesquisar as informações desejadas:

- Tipo de unidade (Todos / Privado conveniado / Privado / Pública municipal / Pública estadual / Pública federal / Entidades sem fins lucrativos)
- Macro-região (visão por macro-região de saúde)
- Região de saúde (visão por região de saúde)
- Município (pesquisa pelo nome do município)
- Unidade (pesquisa pelo nome da unidade)

**Passo 6** – É importante visualizar se a unidade pesquisada está com dados atualizados ou em atraso. Os links listam as unidades há mais de 24h em atraso ou as unidades que estão com dados atualizados nas últimas 24h. Basta clicar nos links apontados.

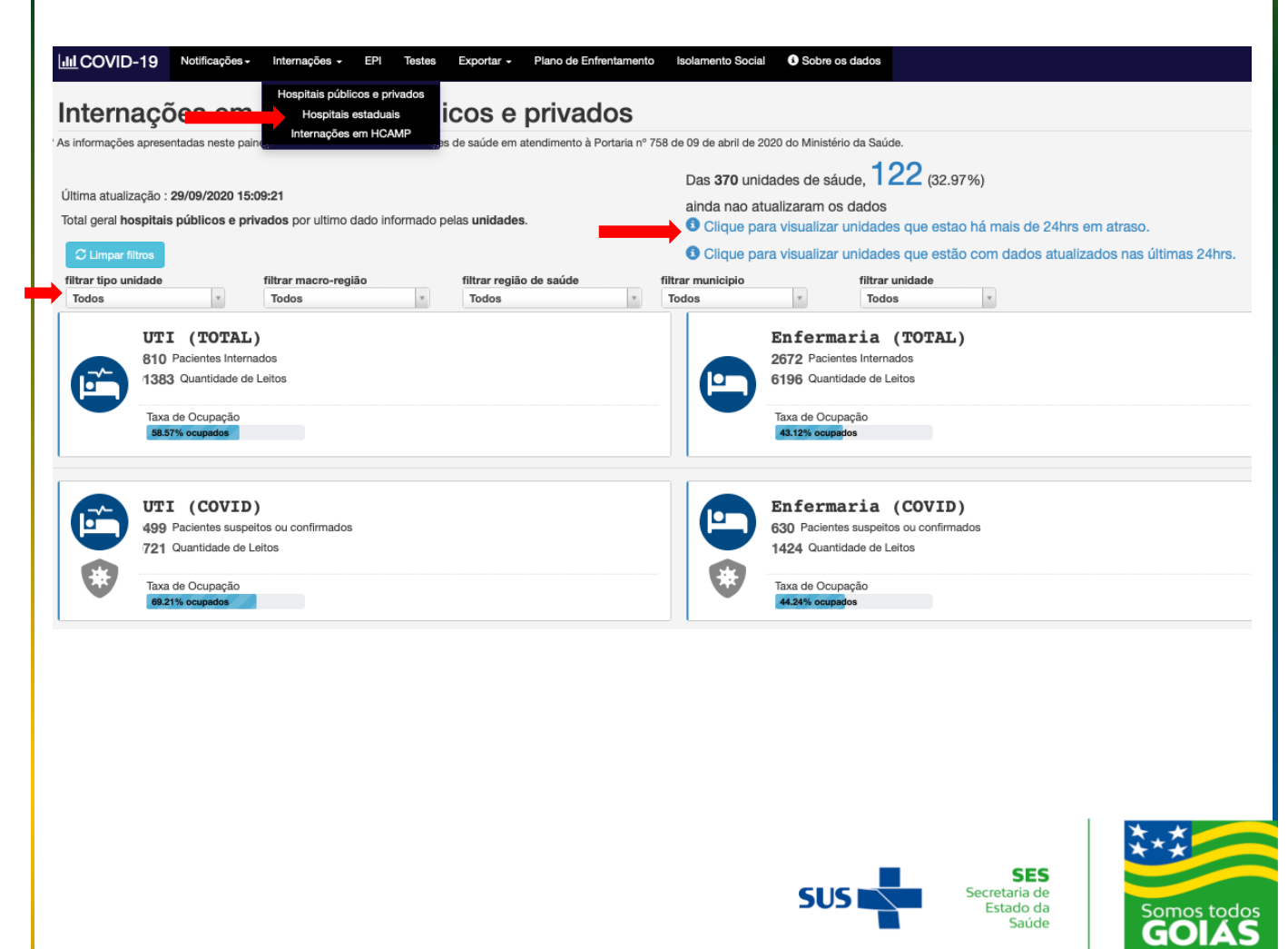

OVERNO DO ESTADO

**Passo 7** – É possível interagir com o painel. Para visualizar mais informações, movimentar o mouse sobre os gráficos.

| Histórico de internações UTI por dia.                                                                                                    | 图                                      | Histórico de internações Enfermaria por dia.                                                                     |
|----------------------------------------------------------------------------------------------------|----------------------------------------|----------------------------------------------------------------------------------------------------|
| 20/09/2020<br>1.200<br>20/09/2020<br>20/09/2020<br>20/09/20<br>20/09/2020<br>20/09/20<br>20/09/2020<br>20/09/2020<br>20/ |                                        | 8,000<br>4,000<br>2,000<br>03/09/2020 67/09/2020 11/09/2020 15/09/2020 19/09/2020 23/09/2020 27/09/2020          |
| -O- Pacientes internados (UTI tota) -O- Qtde, leitos (UTI tota) -O- Pacientes internados (UTI COVID) -O- Qtde, leitos (UTI COVID)                                                                                                    |                                        | -O- Pacientes internados (Enfermaria total) -O- Otde, leitos (enfermaria total) -O- Pacientes internados (enferm |
|                                                                                                    |                                        |                                                                                                    |
| 5051                                                                                                    | SES<br>Security of<br>Calabor<br>Solde | GOIAS                                                                                                    |

Passo 8 – HOSPITAIS ESTADUAIS.

Acessar o menu "Internações" > "Hospitais estaduais".

A visão inicial informa a distribuição de leitos nos hospitais sob gestão do Estado de Goiás (número de leitos, taxa de ocupação, número de leitos disponíveis e bloqueados).

Passo 9 – É possível obter informações mais detalhadas nos links:

- Ver todos lista números de leitos por hospital. E ainda a unidade de internação, o número do leito e a data de atualização.
- Ver unidades visualiza, em gráfico de barra, dos leitos por Hospital.

| 81.4% ocupados       11 disponíveis (Ver todos)       821 disponíveis (Ver todos)         22 bioqueados (Ver todos)       1 bioqueados (Ver todos)       251 bioqueados (Ver todos)         22 bioqueados (Ver todos)       1 bioqueados (Ver todos)       251 bioqueados (Ver todos)         20 0000       00000       00000       00000         20 10000       00000       00000       00000         20 1 disponíveis (Ver todos)       000000       000000       000000         20 1 disponíveis (Ver todos)       000000000       000000000       00000000         20 1 disponíveis (Ver todos)       0000000000000000000       000000000000000000000000000000000000 | UTI Adulto                                                                         | UTI Pediátrica                                                                      | Total                                                                     |
|----------------------------------------------------------------------------------------------------|------------------------------------------------------------------------------------|-------------------------------------------------------------------------------------|---------------------------------------------------------------------------|
|                                                                                                    | 651                                                                                | 44                                                                                  | 3244                                                                      |
| <ul> <li>Destinados ao COVID-19</li> <li>1039 (Ver unidades)</li> <li>755 Implantados (Ver unidades)</li> <li>264 Em implantação (Ver unidades)</li> <li>291 disponíveis (Ver todos)</li> <li>291 disponíveis (Ver todos)</li> <li>8 bloqueados (Ver todos)</li> </ul>                                                                                                    | 81.4% ocupados         109 disponíveis (Vertodos)         22 bloqueados (Vertodos) | 74.42% ocupados         11 disponívels (Ver todos)         1 bloqueados (Ver todos) | 821 disponíveis (Ver todos)<br>251 bioqueados (Ver todos)                 |
| S8.72% ocupados     79.87% ocupados     41.98% ocupados       291 disponíveis (Ver todos)     63 disponíveis (Ver todos)     228 disponíveis (Ver todos)       70 bloqueados (Ver todos)     8 bloqueados (Ver todos)     62 bloqueados (Ver todos)                                                                                                    | Destinados ao COVID-19                                                             | COVID-19 (UTI)                                                                      | COVID-19 (Enfermaria)                                                     |
|                                                                                                    | 1039 (Ver unidades)                                                                | 363 (Ver unidades)                                                                  | 676 (Ver unidades)                                                        |
|                                                                                                    | 775 Implantados (Ver unidades)                                                     | 320 Implantados (Ver unidades)                                                      | 455 Implantados (Ver unidades)                                            |
|                                                                                                    | 264 Em implantação (Ver unidades)                                                  | 43 Em implantação (Ver unidades)                                                    | 221 Em Implantação (Ver unidades)                                         |
|                                                                                                    | 291 disponívels (Ver todos)<br>70 bioqueados (Ver todos)                           | 63 disponívels (Vertodos)<br>8 bioqueados (Vertodos)                                | 41.98% ocupados<br>228 disponívels (Vertodos)<br>62 bioqueados (Vertodos) |

**Passo 10** – Clicar no menu "Mapa de leitos" para visualizar distribuição e ocupação dos leitos dos hospitais sob gestão do Estado de Goiás.

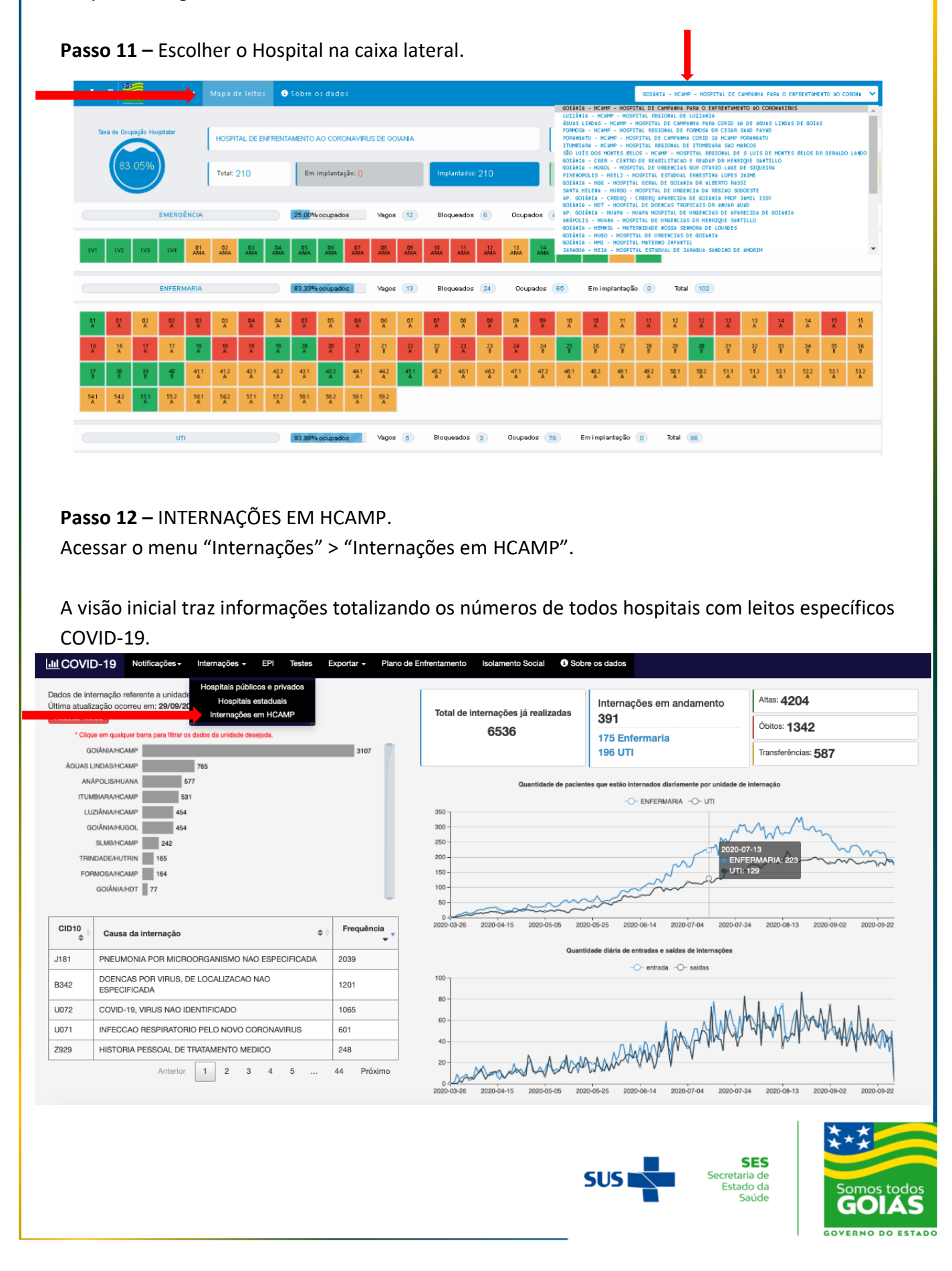

**Passo 13** – Clicar na barra do gráfico das unidades para atualizar as informações e demais gráficos, conforme a unidade escolhida.

**Passo 14** – É possível interagir com o painel. Para visualizar mais informações, movimentar o mouse sobre os gráficos.

Passo 15 – Para retornar às informações iniciais escolher a opção "Resetar filtros".

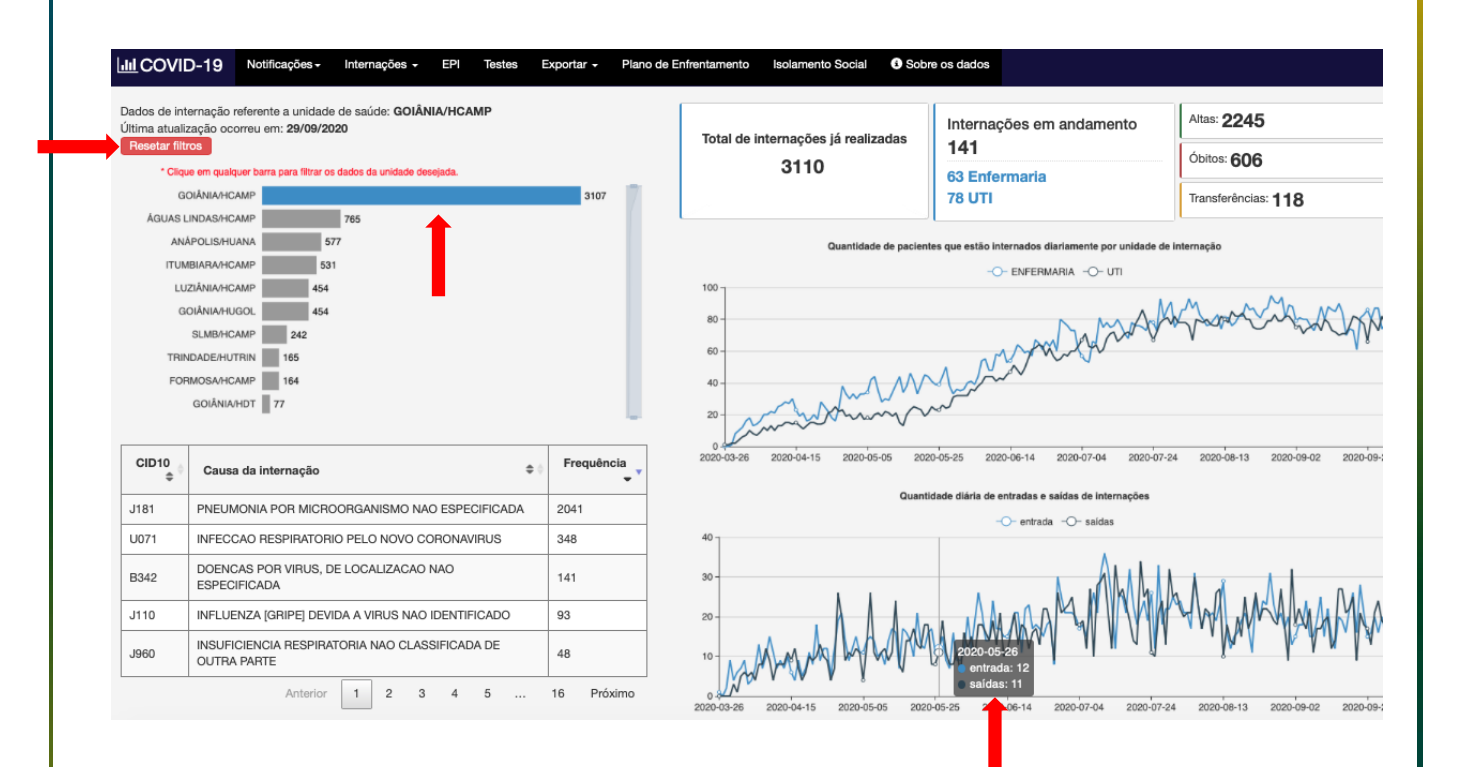

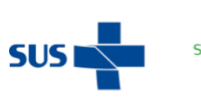

SES Secretaria de Estado da Saúde

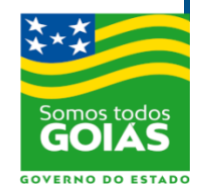